## 使用智能手机翻译功能时

下边是各种智能手机翻译功能的利用方法。 请确认您自己手机机种的翻译方法。

苹果手机

使用苹果手机上的「Safari」App访问您要翻译的网站。

点击网址栏上的「大小(●●)」图标后,再点击「翻译为简体中文」并选择简体中文,整个网站将会自动翻译成中文。

## 安卓手机

使用安卓手机上的「Chrome」App访问您要翻译的网站时, Chrome 浏览器下方会自动出现翻译工具。

如果没出现翻译工具,请点击Chrome 浏览器右上角 竖着排的三个点后,选择翻译点击。

翻译工具在站点上按「显示的语言」•「要翻译的语言」•菜单(3点指引线)•关闭按钮(×)的顺序 排列显示。

如果要翻译成除了显示的「要翻译的语言」以外的语言时,点击菜单选择语言。